# HR Portal und koMpass

## Anleitung zur Registrierung und zum Login

# **Migros Golf AG**

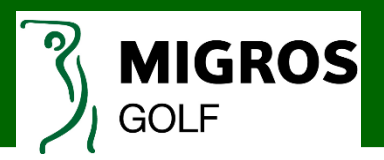

#### Für Mitarbeitende mit persönlichem Windows-Login:

Wirst du mit einem persönlichen Windows-Login an einem geschäftlichen PC/Notebook/Tablet arbeiten? Wenn du am ersten Arbeitstag dein persönliches Passwort setzt, verwende dieses Passwort zusätzlich für die Registrierung im HR Portal.

Du erhältst den Brief «Kennwort für ihr persönliches Login» ebenfalls, jedoch ist dieser ungültig, sobald du dein persönliches Windows-Login gesetzt hast. Der Brief kann somit ignoriert werden, jedoch erhältst du diese Anleitung damit.

#### Für Mitarbeitende ohne persönliches Windows-Login:

Um die Registrierung für das HR Portal vorzunehmen, erhältst du den Brief «Kennwort für ihr persönliches Login». Mit dem darin enthaltenen Passwort kannst du dich registrieren.

#### Registrierung für den Zugriff von unterwegs

Um das HR Portal und den koMpass unterwegs nutzen zu können, ist eine einmalige Registrierung notwendig. Die Registrierung muss von allen Mitarbeitenden durchgeführt werden – unabhängig davon, ob ein persönliches Windows-Login vorhanden ist oder nicht.

#### Multifaktor-Anmeldung (MFA)

MFA wird für den Zugriff von ausserhalb des Migros-Netzwerks benötigt, um von privaten Geräten, Geräten von Partnerfirmen oder mobilen Geräten wie Smartphones und Tablets, sicher auf verschiedene Applikationen zugreifen zu können. Die Benachrichtigungsweise (App, SMS oder Anruf) muss einmalig auf dem Smartphone eingerichtet werden.

#### Hinweis

Das Login im HR Portal ist aus technischen Gründen erst ab dem 2. Arbeitstag möglich.

#### Anleitung Registrierung HR Portal

| Mitarbeitende, welche den Brief «Kennwort<br>für ihr persönliches Login» erhalten haben,<br>müssen zuerst ein persönliches Passwort<br>setzten. Dies erfolgt über folgenden Link:<br>https://sts.migros.net/adfs/portal/updatepasswo<br>rd/                                                                                                    | Kennwort aktualisieren       vorname.nachname@migrosgolf.ch                                                         |
|----------------------------------------------------------------------------------------------------|----------------------------------------------------------------------------------------------------|
| Mitarbeitende, welche <u>bereits ein</u><br><u>persönliches Windows-Login gesetzt haben,</u><br>überspringen diesen Schritt.                                                                                                    |                                                                                                    |
| Passwort- Richtlinien         + mindestens 12 Zeichen         + mindestens einen Kleinbuchstaben         + mindestens einen Grossbuchstaben         + mindestens eine Zahl ODER ein Sonderzeichen         + der Vorname darf nicht Bestandteil sein         + der Nachname darf nicht Bestandteil sein         + der Benutzername darf nicht Bestandteil sein         + die letzten 5 in der Vergangenheit bereits verwendeten         Passwörter sind nicht erlaubt |                                                                                                    |
| Öffne die Seite<br>https://mfa.agora.migros.ch/registermfa/ im<br>Internet.                                                                                                    | Multi-Factor Authentication-<br>Benutzeranmeldung<br>UPN / Mail-Adresse<br>vorname.nachname@migrosgolf.ch<br>Weiter |
| Übertrage auf der Seite deinen<br><b>Benutzernamen</b> in das entsprechende Feld.<br>Klicke danach auf «Weiter».                                                                                                    |                                                                                                    |
| Benutzername:<br>vorname.nachname@migrosgolf.ch                                                                                                    |                                                                                                    |

| Falls vorhanden, bitte «Ich bin kein Roboter»<br>auswählen, sonst überspringen.                                                                                                    | ch bin kein Roboter.                                                               |
|----------------------------------------------------------------------------------------------------|------------------------------------------------------------------------------------|
| Gib auf der nächsten Seite dein <b>persönlich</b><br><b>gesetztes Passwort</b> ein oder dein<br>Windows-Login für die Migros Golf AG.                                                                  | Benutzername<br>vorname nachname()<br>Kennwort<br>                                 |
| Im nächsten Schritt musst du nun festlegen,<br>durch welche <b>Benachrichtigungsmethode</b><br>du dich zukünftig im HR Portal anmelden<br>möchtest. Die Multifaktor-Anmeldung ist<br>zwingend.         | Authentifizierungsmethode<br>SMS<br>Telefonanruf<br>SMS<br>Mobile App<br>en und Ka |
| Nach der Eingabe vom Benutzernamen und<br>Passwort zur Anmeldung, kannst du dich<br>zukünftig per App, SMS oder Telefonanruf<br>anmelden. Entscheide dich für eine der<br>drei Benachrichtigungsarten. |                                                                                    |

#### SMS

Wähle die Schweizer Vorwahl und gib deine Rufnummer ein. Danach erhältst du einen SMS-Passcode, welchen du eingeben kannst.

| Authentifizierungsmethode                  |           |                                 |
|--------------------------------------------|-----------|---------------------------------|
| Rufnummer                                  |           |                                 |
| Schweiz +41                                | 791234567 | Die Rufnummer ist erforderlich. |
| [Jetzt per SMS authentifizieren ] Abbreche | n         |                                 |
|                                            |           |                                 |

| Einmalkennung                                                                                                    |
|----------------------------------------------------------------------------------------------------|
| Der Einmalpasscode ist erforderlich.                                                                                 |
|                                                                                                    |
| Addrendilizieren Abbrechen                                                                                           |
|                                                                                                    |
| Telefonanruf                                                                                                    |
| Wähle die Schweizer Vorwahl und gib deine Rufnummer ein. Danach                                                      |
| erhältst du einen SMS-Passcode per Anruf, welchen du eingeben kannst.                                                |
| Authentifizierungsmethode                                                                                            |
| Primăr                                                                                                    |
| Rufnummer Schweiz +41 VI 791234567 Die Rufnummer ist erforderlich.                                                   |
| Durchwahl                                                                                                    |
|                                                                                                    |
| Einmalkennung                                                                                                    |
| Der Einmalpasscode ist erforderlich.                                                                                 |
| Authentifizieren Abbrechen                                                                                           |
|                                                                                                    |
| Mobile App                                                                                                    |
| Befolge dazu bitte untenstehende Anleitung                                                                           |
|                                                                                                    |
| Authentifizierungsmethode                                                                                            |
| Klicken Sie auf die Schaltfläche zum Generieren eines Aktivierungscodes, nachdem Sie die Microsoft Authenticator-App |
| auf Ihrem Telefon installiert haben.                                                                                 |
|                                                                                                    |
| Dazu muss die App Microsoft Authenticator installiert werden.                                                        |
|                                                                                                    |
|                                                                                                    |

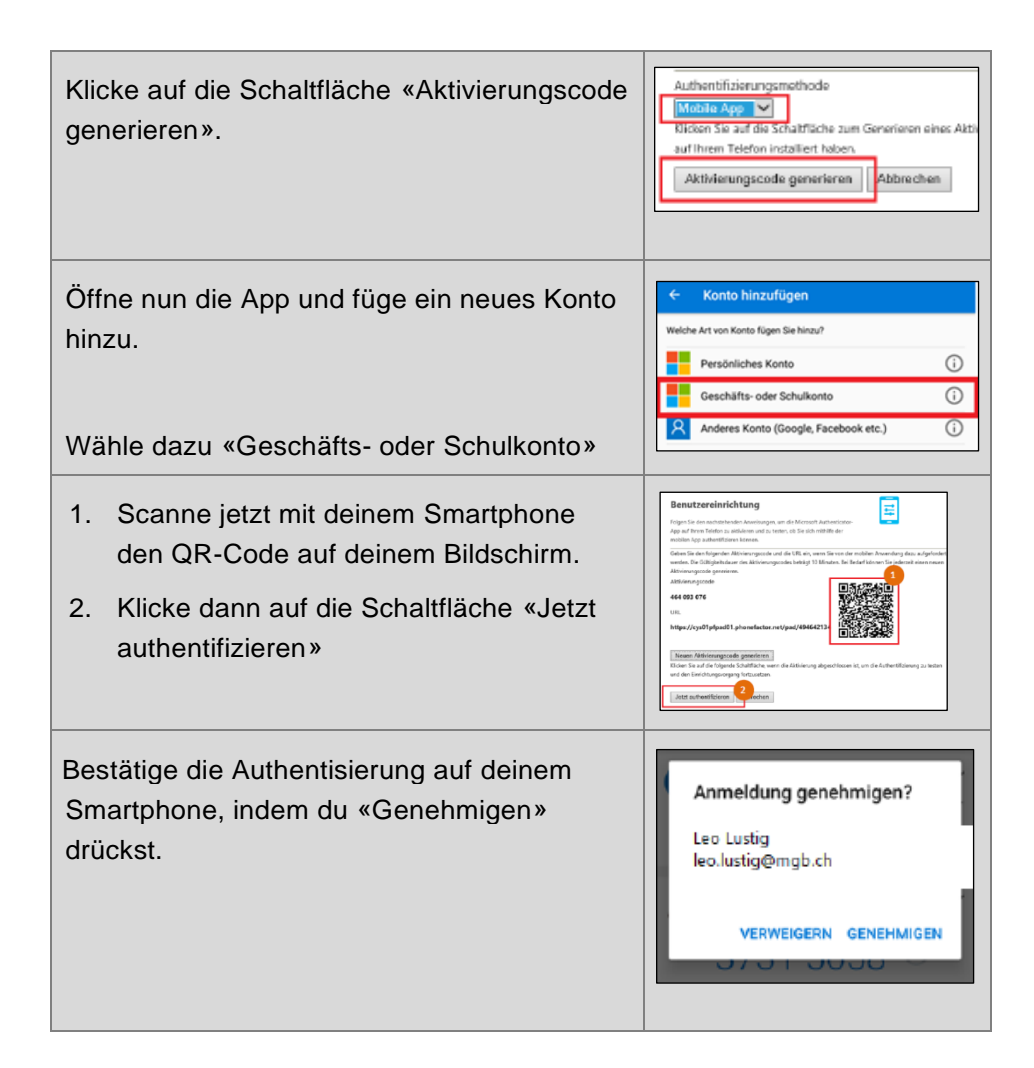

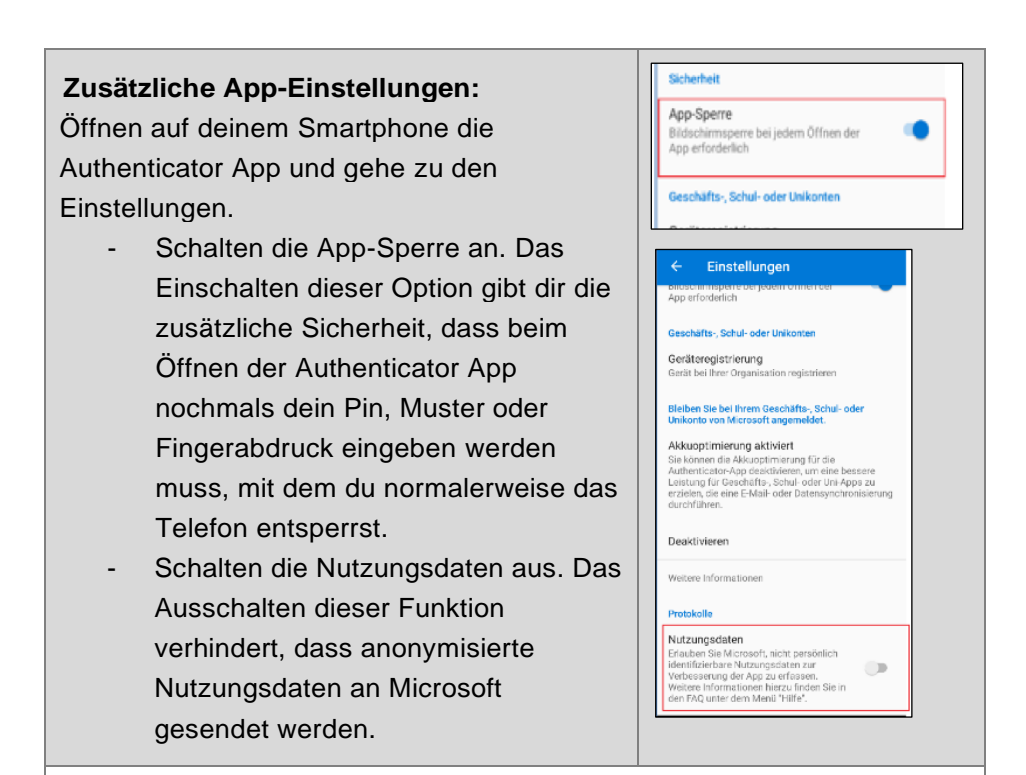

#### Ab diesem Schritt geht es für alle gleich weiter.

Beantworte jetzt 4 der vorhandenen Sicherheitsfragen auf deinem Bildschirm. Diese Sicherheitsfragen werden verwendet, wenn du dich z.B. anmelden möchtest und du dein Smartphone vergessen hast.

Nachdem du alle 4 Fragen beantwortet hast, klicke auf «Weiter».

Bitte merke dir sowohl die Fragen als auch die Antworten dazu oder bewahre diese an einem sicheren Ort auf.

Gratulation! Du hast dich erfolgreich registriert.

| Wählen Sie zuerst die S                    | icherheitsfragen und Antwor                              | ten aus. Diese Fragen diene | . 🗖 |
|--------------------------------------------|----------------------------------------------------------|-----------------------------|-----|
| zur Überprüfung Ihrer                      | Identität wenn Sie Hilfe bei d                           | er Verwendung von Multi-    |     |
| Factor Authentication I                    | senötigen.                                               | ,                           |     |
|                                            | -                                                        |                             |     |
| Frage 1                                    |                                                          |                             |     |
| Was war das Model                          | Hhres ersten Autos?                                      |                             |     |
| Welches war Ihr ers                        | ter Verein in dem Sie Mitg                               | led waren?                  |     |
| Wie lautet der Vorna                       | ame Ihres ältesten Cousin                                | s/Cousinen?                 |     |
| Wie lautet der Name                        | e Ihres ersten Haustiers?                                |                             |     |
| Welches ist ihr Lieb<br>Welches Gericht es | lingsprodukt in der Migros'<br>sen Sie überhaunt nicht o | ?<br>vma?                   |     |
| Wie hiess Ihre Liebl                       | ingslehrerin / Ihr Lieblingsl                            | ehrer?                      |     |
| Antwort                                    |                                                          |                             |     |
|                                            |                                                          |                             |     |
| Frage 3                                    |                                                          |                             |     |
| Was ist Ihre Liebling                      | spflanze?                                                | ~                           |     |
| Antwort                                    |                                                          |                             |     |
|                                            |                                                          |                             |     |
| 6 A                                        |                                                          |                             |     |
| Frage 4                                    |                                                          | 10 0 + c                    |     |
| wie lautet der vorni                       | ame inres altesten Cousin                                | s/Cousinen / 🗸              |     |
| Antwort                                    |                                                          |                             |     |
|                                            |                                                          |                             |     |
| Walter Abbroch                             | 200                                                      |                             |     |
| 7000                                       | POLL .                                                   |                             |     |
|                                            |                                                          |                             |     |
|                                            |                                                          |                             |     |
|                                            |                                                          |                             |     |
|                                            |                                                          |                             |     |
|                                            |                                                          |                             |     |
|                                            |                                                          |                             |     |
|                                            |                                                          |                             |     |
|                                            |                                                          |                             |     |
|                                            |                                                          |                             |     |
|                                            |                                                          |                             |     |
|                                            |                                                          |                             |     |
|                                            |                                                          |                             |     |
|                                            |                                                          |                             |     |

#### Verwaltung Benachrichtigungsmethoden

| Die Einstellungen der<br>Benachrichtigungsmethoden können<br>jederzeit angepasst werden.                                               | Multi-Factor Authentication-<br>Benutzeranmeldung                                                                                                    |
|----------------------------------------------------------------------------------------------------|----------------------------------------------------------------------------------------------------|
| https://mfa.agora.migros.ch/registermfa/<br>Gib deinen Benutzernamen und dein<br>persönlich gesetztes Passwort ein.                    | Benutzername           Vorname.nachname@           Kennwort           Kennwort erforderlich           Anmelden                                                                                                    |
| Danach gibst du den Einmal-Passcode<br>ein, welchen du durch die gewählte<br>Benachrichtigungsmethode erhältst z.B.<br>per SMS.        | Einmalkennung<br>Um die Überprüfung anzuschließen, geben Sie den Einmalpasscode ein, die Sie<br>als Textrachricht erhalten.<br>Einmalkennung<br>Der Einmalpasscode jist erforderlich.<br>Authentifizieren Abbrechen |
| Folgende Änderungen können<br>vorgenommen werden (siehe<br>Screenshot rechts).                                                         | Konto<br>Methode ändern<br>Telefonnummer ändern<br>Sprache ändern<br>Mobile Anwendung aktivieren                                                                                                    |
| Unter dem Punkt «mobile<br>Anwendungen aktivieren» können neue<br>oder zusätzliche Geräte resp. Apps<br>registriert werden.            | Sicherheitsfragen ändern                                                                                                    |
| Die gepflegte Telefonnummer wird nur<br>für die Authentisierung mittels MFA<br>verwendet und erscheint in keinem<br>Adressverzeichnis. |                                                                                                    |

#### Anleitung Login HR Portal

Auf Privatgeräten rufst du die Seite portal.migrosluzern.ch auf und klickst auf die Kachel «HR Portal» oder du meldest dich über die Teams-App im HR Portal an. Direktlink: https://hr-

portal.migros.net/fiori/#Shell-home

An einem geschäftlichen Gerät ohne M-Workplace (d.h. ohne die GP Moossee / Signal de Bougy), muss das HR Portal im Inkognito-Modus aufgerufen werden. Im neuen Fenster kann dann die Seite portal.migrosluzern.ch aufgerufen und die Kachel «HR Portal» ausgewählt werden.

CORP / MHK"

Gib deine Login-Daten ein und klicke auf "Anmelden"

#### Benutzername

vorname.nachname@migrosgolf.ch

#### Kennwort

Dein persönlich gesetztes Passwort.

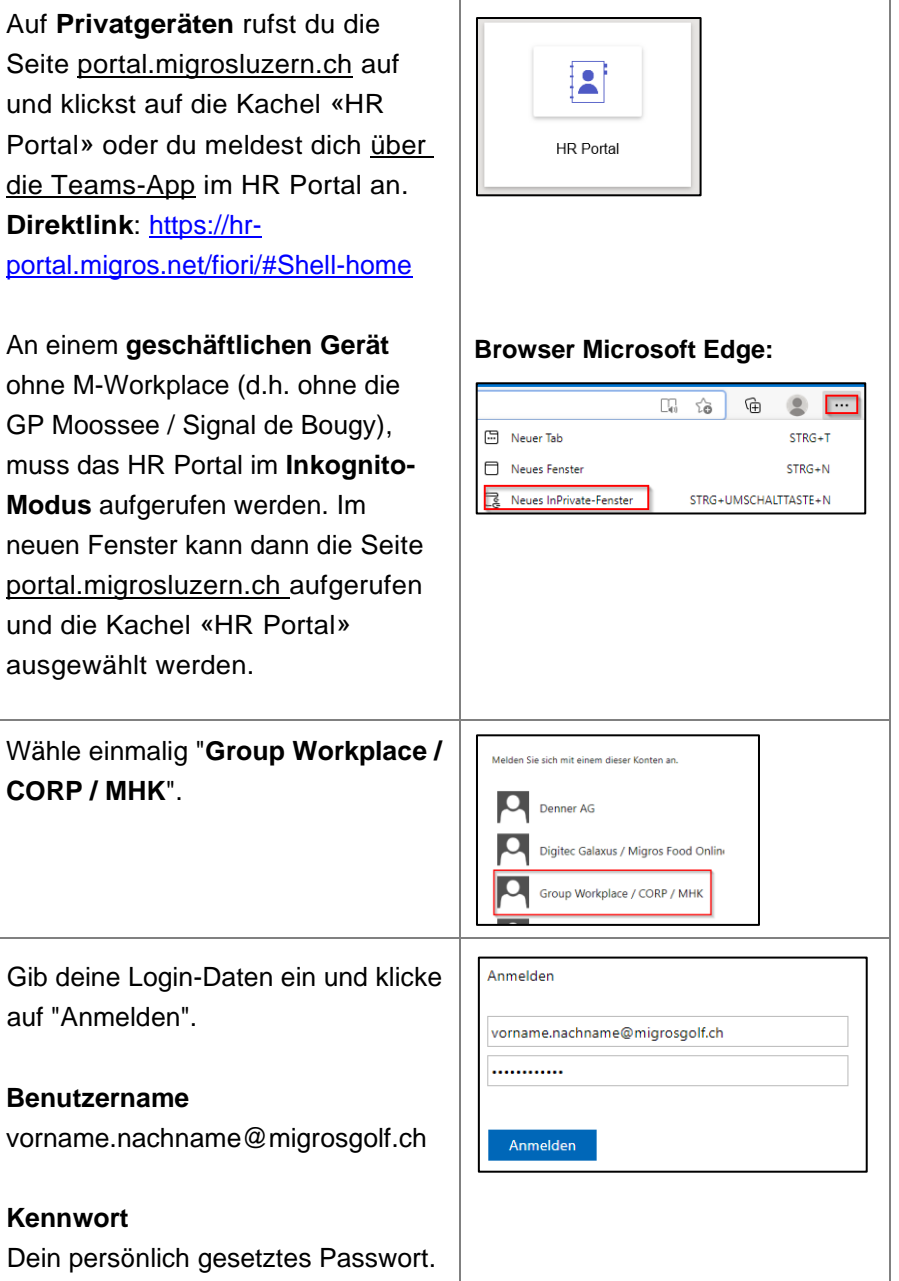

Achtung: Der auf der Seite vorhandene Link zum Passwort zurücksetzten, ist nicht für die Migros Golf AG bestimmt!

Danach kannst du dich per App, SMS oder Anruf (je nach gewählter MFA-Methode) anmelden. Bei der Methode SMS gibst du den sechsstelligen Passcode in das vorhandene Feld ein.

Solltest du nach der Anmeldung direkt **eine Fehlermeldung** erhalten, nimm die Anmeldung nochmals genau gleich vor. Danach sollte es funktionieren.

Du hast auch die Möglichkeit, dich an den gemeinsam genutzten PC's im Geschäft in das HR Portal einzuloggen. Wenn du dies tust, melde dich zum Schluss zuerst im HR Portal ab und schliesse nach dem Gebrauch den Internet-Browser.

Bitte sperre bei jedem Verlassen des Arbeitsplatzes deinen Bildschirm mit den folgenden beiden Tasten, um deine persönlichen Daten zu schützen.

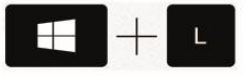

| Anmelden<br>Passwort zurücksetzen / Reset password:<br>https://mylogin.migros.net/                                                                                                    |
|----------------------------------------------------------------------------------------------------|
| Microsoft 14:48<br>174488<br>Verwenden Sie diesen Code<br>für die Überprüfung von Benutze<br>Löschen Als gelesen m Anzeigen                                                                           |
| Aus Sicherheitsgründen sind weitere Informationen<br>erforderlich, um Ihr Konto zu überprüfen.<br>Wir haben eine SMS mit einem Überprüfungscode<br>gesendet.<br>+xx xxxxx5664<br>Überprüfungscode<br> |
|                                                                                                    |
|                                                                                                    |

#### Download und Login Teams-App (koMpass)

Dank der Teams-App hast du von überallher Zugriff auf unser Intranet «koMpass», mit zahlreichen News, Mitarbeiterangeboten und Infos aus dem Unternehmen.

Zudem bietet die Teams-App als zentraler Einstiegspunkt eine Verlinkung auf das HR Portal und die Möglichkeit für geschäftliche Chat-Gruppen. **Mitarbeitenden wird daher empfohlen, die App zu installieren.** 

Rufe mit deinem **Smartphone** die Seite <u>portal.migrosluzern.ch</u> (ohne www.) auf und klicke auf die Kachel «koMpass-Anleitung inkl. Installation Teams-App».

In der Anleitung erhältst du alle Informationen zum Download und Login in der Teams-App (Abschnitte 2 und 3). Zudem stehen dir dort viele weitere Infos zur Nutzung der App und zum koMpass zur Verfügung.

Beachte immer den Abschnitt, welcher für die Migros Golf AG ergänzt wurde.

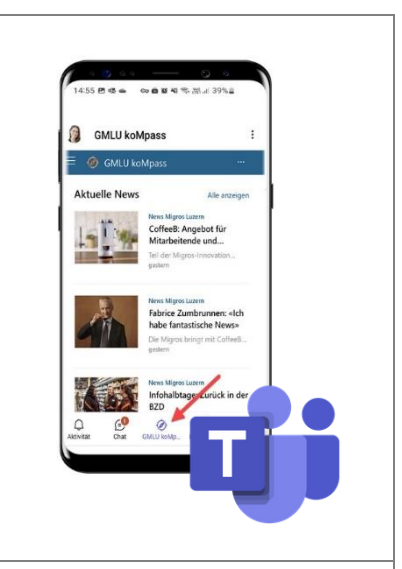

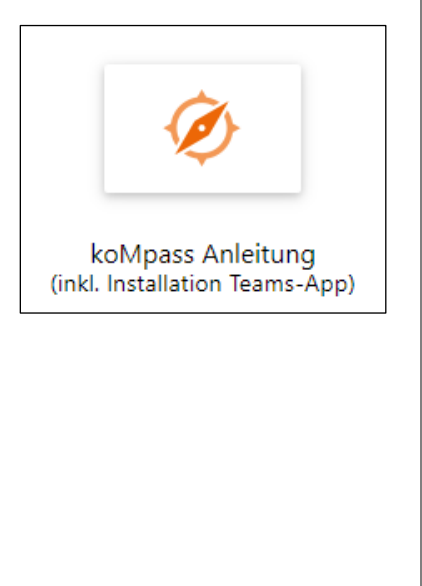

#### **Fragen und Support**

#### Poweruser

Bestehen Probleme bei der Registrierung oder Anmeldung HR Portal oder koMpass, wende dich **immer zuerst an den Poweruser** deiner Kostenstelle. Besteht das Problem weiterhin, leitet der Poweruser dieses an die korrekte Support-Stelle weiter.

## Support HR Portal (Registrierung und Anmeldung)

#### Mail-Adresse:

support.hrportal@migrosluzern.ch

#### **Telefonnummer:**

041 455 78 70

#### Öffnungszeiten:

Montag, Dienstag und Donnerstag von 13.00 – 17.00 Uhr

### Support HR Portal (Passwort vergessen)

#### Telefonnummer:

Service Desk MGB, 058 568 06 70 Mitarbeitende Golf AG: Auswahl Nr. 1 PC Caddie: Auswahl Nr. 2

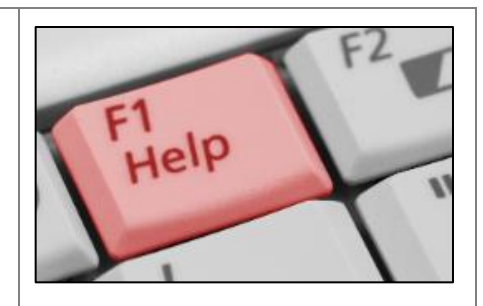

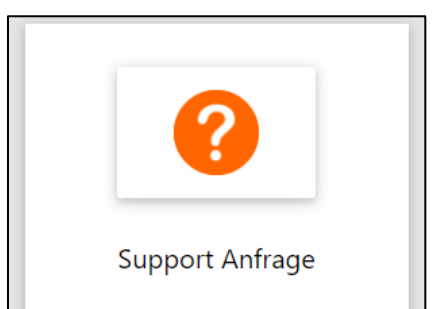

#### Persönliche Notizen